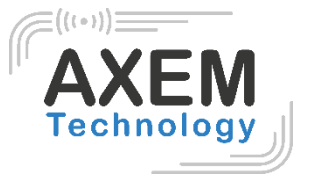

# Table de lecture Horizon <sup>User Guide</sup>

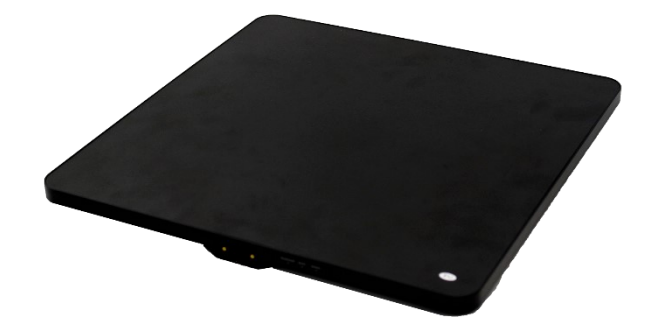

#### **AXEM** Technology

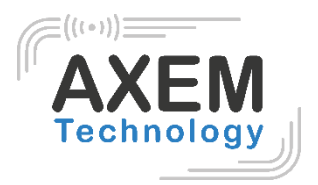

### Sommaire

| 1  | Révision                                              | 3    |
|----|-------------------------------------------------------|------|
| 2  | Connection                                            | 4    |
| 3  | Lecture EPC                                           | 5    |
|    | 3.1. Lancement de la lecture EPC                      | 5    |
|    | 3.2. Filtre                                           | 6    |
| 4  | Lecture et écriture d'un tag                          | 7    |
| 4  | 1.1 Lecture d'un Tag                                  | 7    |
| 4  | 1.2 Ecriture d'un Tag                                 | 7    |
| 4  | 1.3 Filtre                                            | 8    |
| 5. | Verrouillage (lock) et neutralisation (kill) d'un tag | 9    |
| į  | 5.1 Verrouillage (lock) d'un tag                      | 9    |
| ļ  | 5.2 Neutralisation (Kill) d'un tag                    | . 10 |
| ļ  | 5.3 Filtre                                            | . 10 |
| 6. | Configuration                                         | . 11 |
| (  | 6.1 Puissance de sortie                               | . 11 |
| (  | 5.2 Région                                            | . 12 |
| (  | 5.3 Protocole                                         | . 13 |
| (  | 6.4 RFLink                                            | . 14 |
| (  | 6.5 Tag Focus                                         | . 15 |
| (  | 5.6 Fast ID                                           | . 16 |
| (  | 6.7 Buzzer                                            | . 17 |
| 7. | UHF                                                   | . 18 |
| 8. | Température                                           | . 19 |

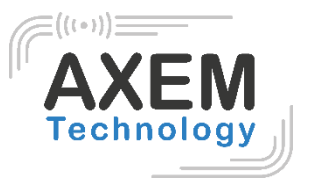

# 1 Révision

| Description             | Date       | Version | Auteur | Vérification |
|-------------------------|------------|---------|--------|--------------|
| Première parution       | 2020/12/21 | 1.0     | CLO    | YDA          |
| Mise à jour/Corrections | 2021/01/04 | 1.1     | CLO    | ACA          |
| Mise à jour/Corrections | 2021/01/05 | 1.2     | CLO    | ACA          |

**AXEM Technology** 

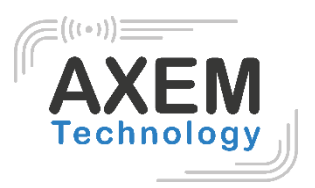

# 2 Connection

Ouvrez le logiciel sur votre PC, sélectionnez le mode « USB » puis la langue anglaise comme indiqué en rouge ci-dessous. Ensuite, connectez le lecteur Horizon en USB. Après l'installation du pilote, cliquez sur « Open » comme indiqué en bleu dans la photo 2-1.

| UHF(1.2.6) - [Receive[PC]                             | 10 (2.7.8                  | 星曲家作堂用桌布下    |      |           |
|-------------------------------------------------------|----------------------------|--------------|------|-----------|
| ReadEPC ReadWriteTag Configuration Kill-Lock UH# Info | Temperature UDP-ReceiveEPC |              |      |           |
| Mode III · Open                                       |                            | IW English • |      |           |
| IP: 1 network.<br>USB Port: 8888                      |                            | remote IP:   |      |           |
| ID EPC                                                |                            | TID          | Resi | Count ANT |
|                                                       |                            |              |      |           |
| Total: ()<br>Time: ()                                 | Start                      | Clear        |      |           |
|                                                       |                            |              |      |           |

Pic 2-1

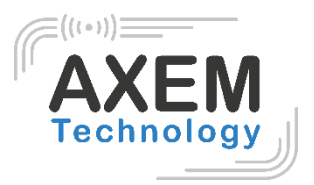

## 3 Lecture EPC

Sélectionnez « ReadEPC » en haut de la barre de navigation.

#### 3.1. Lancement de la lecture EPC

Cliquez sur « Start » pour lire l'EPC. Les données EPC, TID, Rssi et Count s'affichent dans la zone vide de la photo 3-1. Cliquez sur « Stop » pour arrêter la lecture de l'EPC.

| UHF(1  | 1.2.6) - [ReadEPC]      |                                |                  |             | AD 12712       | 采用原作 供/    | 1001          |            |            |        | . • • × |
|--------|-------------------------|--------------------------------|------------------|-------------|----------------|------------|---------------|------------|------------|--------|---------|
| ReadEr | PC ReadWriteTag Configu | ration Kill-Lock               | UHF Info         | Temperature | UDP-ReceiveEPC |            |               |            |            |        |         |
| Mode   | USB -                   | Close                          |                  |             |                | 语言 English | •             |            |            |        |         |
| Filter |                         |                                |                  |             |                |            |               | h se h     |            |        |         |
| Data:  |                         |                                |                  |             | <b>^</b> 0     | Ptr: 32    | (hit) ngth: 0 | (hit)  EPC | TID O Heer | Save   | Set     |
|        |                         |                                |                  |             | <b>*</b>       |            |               |            | 110 0 0001 | _ bave | reset   |
|        |                         |                                |                  |             |                |            |               |            |            |        |         |
| ID     | EPC                     |                                |                  |             |                |            | TID           |            | Kssi       | Count  | ANT     |
| 1      | E2 00 00 17 01 0B 0     | 00 66 17 60 6                  | 3 BC             |             |                |            |               |            | -67.8      | 4      |         |
| 2      | E2 00 00 17 01 0B 0     | JI 29 18 10 5                  | UAB              |             |                |            |               |            | -65        | 5      |         |
| 3      | E2 00 00 17 01 0D 0     | JI 80 IT TU 0<br>32 65 17 40 6 | 2 10             |             |                |            |               |            | -60. r     | 3      |         |
| 4      | E2 00 00 17 01 0B 0     | 1 92 19 10 0                   | D DI<br>R RD     |             |                |            |               |            | -53.0      | 2      | -       |
| 6      | F2 00 00 17 01 0B 0     | 01 82 18 20 0<br>01 85 17 70 6 | 2 83             |             |                |            |               |            | -60.7      | 2      | -       |
| 7      | E2 00 00 17 01 0B 0     | 01 47 17 50 6                  | 2 38             |             |                |            |               |            | -60.7      | 2      |         |
| 8      | E2 00 00 17 01 0B 0     | 00 64 17 60 6                  | 3 BB             |             |                |            |               |            | -69.6      | 3      |         |
| 9      | E2 00 00 17 01 0B 0     | 00 27 17 70 6                  | 1 44             |             |                |            |               |            | -65.8      | 2      |         |
| 10     | E2 00 00 17 01 0B 0     | 00 37 17 60 6                  | 3 91             |             |                |            |               |            | -60.7      | 3      |         |
| 11     | E2 00 00 17 01 0B 0     | 01 12 18 40 5                  | B 5A             |             |                |            |               |            | -68.3      | 2      |         |
| 12     | E2 00 00 17 01 0B 0     | 01 35 17 70 6                  | 2 22             |             |                |            |               |            | -61.7      | 2      |         |
| 13     | E2 00 00 17 01 0B 0     | 02 83 17 50 6                  | 3 48             |             |                |            |               |            | -62.9      | 3      |         |
| 14     | E2 00 00 17 01 0B 0     | 02 82 18 10 5                  | E E3             |             |                |            |               |            | -64.2      | 2      |         |
| 15     | E2 00 00 17 01 0B 0     | 01 19 17 50 6                  | 2 06             |             |                |            |               |            | -60.7      | 3      |         |
| 16     | E2 00 00 17 01 0B 0     | 02 13 17 70 6                  | 2 C1             |             |                |            |               |            | -61.7      | 3      |         |
| 17     | E2 00 00 17 01 0B 0     | JZ 40 17 80 6                  | U CB             |             |                |            |               |            | -63.5      | 2      |         |
| 18     | E2 00 00 17 01 0B 0     | JI 46 18 30 5                  | 9 6F<br>F 10     |             |                |            |               |            | -61. (     | 2      |         |
| 20     | E2 00 00 17 01 0B 0     | JI 61 16 10 5<br>30 13 17 60 6 | 8 E I 9<br>8 E I |             |                |            |               |            | -62.3      | 3      | -       |
| -      |                         |                                |                  |             | 11             |            |               |            |            |        | •       |
|        |                         |                                |                  |             |                |            |               |            |            |        |         |
|        | Tag Count 37            | Total: 98                      |                  |             | Ston           | Clea       | <b>r</b>      |            |            |        |         |
|        |                         | Time: 20                       | 28mc             |             | Drop           | l          | <b>_</b>      |            |            |        |         |
|        |                         | 20                             | 20113            |             |                |            |               |            |            |        |         |

Pic 3-1

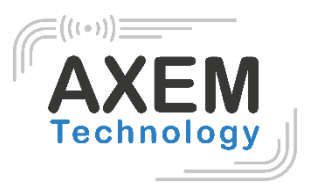

#### 3.2. Filtre

La fonction de filtre peut être sélectionnée pour filtrer le tag qui a été lu, y compris l'adresse de départ (Ptr) en bits et la longueur en bits. Les zones EPC, TID, USER peuvent être sélectionnées. Cliquez sur « Set » pour enregistrer les paramètres actuels, cliquez sur « Reset » pour réinitialiser le module par défaut. Comme dans la figure 3-2.

| 🛃 UHF(1.2 | 2.6) - [ReadEPC] |               |           |          |             |                |            |               |             |              |       |       |
|-----------|------------------|---------------|-----------|----------|-------------|----------------|------------|---------------|-------------|--------------|-------|-------|
| ReadEPC   | C ReadWriteTag   | Configuration | Kill-Lock | UHF Info | Temperature | UDP-ReceiveEPC |            |               |             |              |       |       |
| Mode U    | sb 🔹             | Close         |           |          |             |                | 语言 English | *             |             |              |       |       |
| Filter    |                  |               |           |          |             |                |            |               | hank        |              |       |       |
| Data:     |                  |               |           |          |             | <u></u> 0      | Ptr: 32    | (bit) ngth: 0 | (bit) • EPC | ⊙ TID ○ User | Save  | Set   |
|           |                  |               |           |          |             |                |            |               |             |              |       | reset |
| ID        | EPC              |               |           |          |             |                |            | TID           |             | Rssi         | Count | ANT   |
|           |                  |               |           |          |             |                |            |               |             |              |       |       |
|           |                  |               |           |          |             |                |            |               |             |              |       |       |
|           |                  |               |           |          |             |                |            |               |             |              |       |       |
|           |                  |               |           |          |             |                |            |               |             |              |       |       |
|           |                  |               |           |          |             |                |            |               |             |              |       |       |
|           |                  |               |           |          |             |                |            |               |             |              |       |       |
|           |                  |               |           |          |             |                |            |               |             |              |       |       |
|           |                  |               |           |          |             |                |            |               |             |              |       |       |
|           |                  |               |           |          |             |                |            |               |             |              |       |       |
|           |                  |               |           |          |             |                |            |               |             |              |       |       |
|           |                  |               |           |          |             |                |            |               |             |              |       |       |
|           |                  |               |           |          |             |                |            |               |             |              |       |       |
|           |                  |               |           |          |             |                |            |               |             |              |       |       |
|           |                  |               |           |          |             |                |            |               |             |              |       |       |
|           |                  |               |           |          |             |                |            |               |             |              |       |       |
|           | Tag Count (      | ) Tota        | 1: 0      |          |             | Start          | Clea       | -             |             |              |       |       |
|           |                  | Time          | : 0       |          |             | Start          | Clea       | •             |             |              |       |       |
|           |                  |               |           |          |             |                |            |               |             |              |       |       |

Pic 3-2

**AXEM** Technology

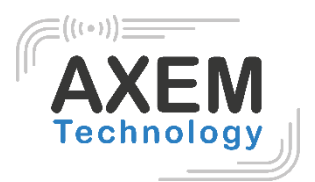

# 4 Lecture et écriture d'un tag

#### 4.1 Lecture d'un Tag

Il est possible de sélectionner les différentes zones RESERVED, EPC, TID et USER de mémoire du tag pour en lire les données. L'adresse de départ (Ptr) et la longueur des données (Len) peuvent être ajustées. Le mot de passe d'accès par défaut est 00000000, cliquez sur « Read » pour lire les données comme dans la figure 4-1. Un message de réussite de lecture apparaît.

#### 4.2 Ecriture d'un Tag

La mémoire d'un tag est divisée quatre zones (RESERVED, EPC, TID et USER). L'utilisateur peut configurer l'adresse de départ (Ptr) et la longueur des données (Len), saisir le mot de passe d'accès par défaut 00000000 et la valeur hexadécimale, puis cliquer sur « Write » pour écrire les données comme dans la figure 4-1. Un message de réussite d'écriture apparaît.

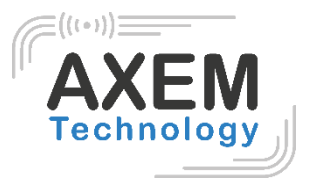

#### 4.3 Filtre

L'utilisateur peut configurer les paramètres dans « Filter » pour filtrer l'adresse de départ, la longueur des données et les données des tags dans les zones EPC, TID et USER comme dans la figure 4-2.

| 🖳 UHF(1.2.9) - [Read                                              | adWriteTagForm]                                                                  |                   | – 🗆 X       |  |  |  |  |  |
|-------------------------------------------------------------------|----------------------------------------------------------------------------------|-------------------|-------------|--|--|--|--|--|
| ReadEPC ReadW                                                     | WriteTag Configuration Kill-Lock UHF Info Temperature UDP-ReceiveEPC UHF Upgrade |                   | - # ×       |  |  |  |  |  |
| Mode USB                                                          | ▼ Close 语言 English                                                               | •                 |             |  |  |  |  |  |
| filter                                                            |                                                                                  |                   |             |  |  |  |  |  |
| Data:                                                             | 0 SEPC O TID O User                                                              | Ptr: 32 (bit) Len | gth:0 (bit) |  |  |  |  |  |
| Read-write                                                        | Block <b>W</b> rite/Erase                                                        |                   |             |  |  |  |  |  |
| Bank:                                                             | EPC ~ Bank: EPC                                                                  | ~                 |             |  |  |  |  |  |
| Prt:                                                              | 2 Prt: 2                                                                         |                   |             |  |  |  |  |  |
| Length:                                                           | 6 (word) Length: 6                                                               |                   | (word)      |  |  |  |  |  |
| Access Pwd:                                                       | : 00000000 Access Pwd: 00000000                                                  |                   |             |  |  |  |  |  |
| Data:                                                             | E2 80 11 60 60 00 02 09 E4 2E D0 28                                              |                   | 0           |  |  |  |  |  |
|                                                                   | Read Vrite Ex                                                                    | rase Vrite        |             |  |  |  |  |  |
| Set QT<br>QT: Not reduces range v private Memory map v<br>Get Set |                                                                                  |                   |             |  |  |  |  |  |

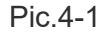

| 鯹 UHF(1.2.9) - [ReadWriteTagForm]                                                            | – 🗆 X                                            |  |  |  |  |  |  |
|----------------------------------------------------------------------------------------------|--------------------------------------------------|--|--|--|--|--|--|
| ReadEPC ReadWriteTag Configuration Kill-Lock UHF Info Temperature UDP-ReceiveEPC UHF Upgrade | _ & ×                                            |  |  |  |  |  |  |
| Mode USB Close                                                                               | 语言 English ·                                     |  |  |  |  |  |  |
| filter                                                                                       |                                                  |  |  |  |  |  |  |
| Data:                                                                                        | DEPC O TID O User Ptr: 32 (bit) Length: 64 (bit) |  |  |  |  |  |  |
| Read-write Bl                                                                                | ock¥rite/Erase                                   |  |  |  |  |  |  |
| Bank: EPC Y                                                                                  | ank: EPC ~                                       |  |  |  |  |  |  |
| Prt: 2                                                                                       | Prt: 2                                           |  |  |  |  |  |  |
| Length: 6 (word) L                                                                           | ength: 6 (word)                                  |  |  |  |  |  |  |
| Access Pwd: 00000000 A                                                                       | Access Pwd: 00000000                             |  |  |  |  |  |  |
| Data: E2 80 11 60 60 00 02 09 E4 2E D0 28                                                    | Data:                                            |  |  |  |  |  |  |
| Read                                                                                         | Erase Write                                      |  |  |  |  |  |  |
| Set QT<br>QT: Not reduces range v private Memory map v                                       |                                                  |  |  |  |  |  |  |
|                                                                                              |                                                  |  |  |  |  |  |  |
|                                                                                              |                                                  |  |  |  |  |  |  |
|                                                                                              |                                                  |  |  |  |  |  |  |
|                                                                                              |                                                  |  |  |  |  |  |  |
|                                                                                              |                                                  |  |  |  |  |  |  |
|                                                                                              |                                                  |  |  |  |  |  |  |
|                                                                                              |                                                  |  |  |  |  |  |  |

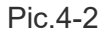

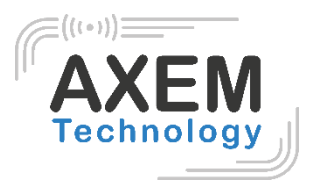

# 5. Verrouillage (lock) et neutralisation (kill) d'un tag

#### 5.1 Verrouillage (lock) d'un tag

Saisissez le mot de passe d'accès du tag et sélectionnez les options qui doivent être verrouillées telles que « Open » (Ouvrir), « Lock » (verrouiller), « Permanent Open » (Ouverture permanente) et « Permanent Lock » (verrouillage permanent), puis sélectionnez les zones. Finalement cliquez sur « Confirm » pour verrouiller le tag comme illustré dans la figure 5-1.

| UHF(1.2.6) - [Kill_LockForm]                                                     |                                                                        |
|----------------------------------------------------------------------------------|------------------------------------------------------------------------|
| ReadEPC ReadWriteTag Configuration Kill-Lock UHF Info Temperature UDP-ReceiveEPC |                                                                        |
| Mode USB Close                                                                   | 语言 English ·                                                           |
| filter Data: 0                                                                   | bank<br>◎ EFC ○ TID ○ User Ptr: 32 (bit) Length: 0 (bit)               |
| lock                                                                             | BlockPermalock                                                         |
| Access Fwd: Can't use the default par                                            | ss Bank: USER -                                                        |
| O Open                                                                           | Ptr: 0                                                                 |
|                                                                                  | Access-pwd: 00000000                                                   |
| ○ Kill-pwd ○ Access-pwd ○ EPC ○ TID ● USER                                       | ReadLock: Permalock •                                                  |
| LookData:00 08 02 Confirm                                                        | block-1 block-2 block-3 block-4 block-5 block-6 block-7 block-8        |
|                                                                                  | block=9 block=10 block=11 block=12 block=13 block=14 block=15 block=16 |
| Access Fwd: Can't use the default password                                       | Maskbuf:00 00 Confirm                                                  |
| Bank: TagInfo •                                                                  |                                                                        |
| Config Storage area property -                                                   | Kill                                                                   |
| Action: Read-write                                                               | Access Pwd: Can't use the default password                             |
| Confirm                                                                          | kill                                                                   |
|                                                                                  |                                                                        |

Pic.5-1

File : Table\_de\_lecture\_Horizon\_Notice\_v1.2.docx

Version : V1.2

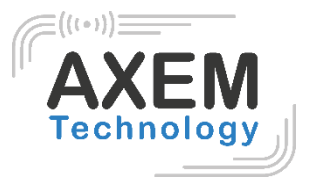

#### 5.2 Neutralisation (Kill) d'un tag

Entrez le mot de passe d'accès du tag et cliquez sur le bouton « Kill » pour neutraliser le tag comme indiqué dans la figure 5-2.

| ReadEPC ReadWriteTag Configuration Kill-Lock UHF Info Temperature UDP-ReceiveEPC |                                            |
|----------------------------------------------------------------------------------|--------------------------------------------|
| Mode USB Close 语言 English •                                                      |                                            |
| filter     0     bank       Data:     0     EPC OTID User   Ptr: 32              | (bit) Length:0 (bit)                       |
| lock BlockPermalock                                                              |                                            |
| Access Pwd: Can't use the default pass Bank: USER                                | -                                          |
| Open Ock Permanent Open Permanent Lock Ptr: 0                                    |                                            |
| Accessered: 0000000                                                              |                                            |
| ○ Kill-pwd ○ Access-pwd ○ EPC ○ TID ● USER Read ock                              |                                            |
| Redublick. • Canadoon                                                            |                                            |
| LockDate:00 08 02 Confirm                                                        | ock-4 block-5 block-6 block-7 block-8      |
| block=9 block=10 block=11 bl                                                     | ock-12 block-13 block-14 block-15 block-18 |
| GB/GJB Lock                                                                      | Confirm                                    |
| RCCESS FWG. Can't use the default password                                       |                                            |
|                                                                                  |                                            |
| Config Storage area property • Kill                                              |                                            |
| Action: Read-write • Access Pwd:                                                 | Can't use the default password             |
| Confirm                                                                          | kill                                       |
|                                                                                  |                                            |
|                                                                                  |                                            |

Pic.5-2

#### 5.3 Filtre

L'utilisateur peut configurer des paramètres pour filtrer l'adresse de départ, la longueur des données et les données des tags qui ont été verrouillés et neutralisés. Sélectionnez les zones EPC, TID et USER et réglez la longueur à 0 puis effacez les données pour désactiver le filtre.

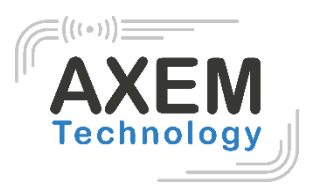

# 6. Configuration

Cliquez sur « Configuration » en haut de la barre de navigation pour définir les paramètres de la configuration. Sélectionnez « Save » pour enregistrer la configuration dans le module pour le prochain redémarrage de l'appareil. Ensuite, cliquez sur le bouton « Set ». En cliquant sur le bouton "Set" sans avoir coché « Save », la configuration sera réinitialisée au redémarrage de l'appareil, comme dans la figure 6-1.

#### 6.1 Puissance de sortie

La puissance de sortie peut être ajustée de 5dBm à 30dBm. Cliquez sur « Set » pour confirmer le réglage de la puissance. Pour connaître la puissance de sortie configuré, cliquez sur « Get ». Sélectionnez « Save » pour enregistrer la puissance de sortie dans le module, comme illustré dans la figure 6-1.

| 妃 UHF(1.2.6) - [ConfigForm]                  |              | -                        | -                            |                                |
|----------------------------------------------|--------------|--------------------------|------------------------------|--------------------------------|
| ReadEPC ReadWriteTag Configuration Kill-Lock | UHF Info Ter | mperature UDP-ReceiveEPC |                              |                                |
| Mode USB   Close                             |              |                          | 语言 English 🔹                 |                                |
| Power                                        | G            | Gen2                     |                              | EPC And Tid                    |
| 5                                            | dBm          | Target: 000(s0) -        | startQ: 🗸                    | O Enable O Disable             |
| 6                                            | Save         | Action:                  | minQ: 🗸                      | Get Set Save                   |
| Region 9<br>Region: 10                       | Т            | Truncate: 🔹              | maxQ: 🗸                      | Tagfocus<br>O Enable O Disable |
| 11 12 7                                      | Save         | Q: -                     | DR:                          | Get Set                        |
| 13<br>14<br>Protocol 15                      | bare         | Miller: •                | Session:                     | FastID                         |
| Protocol: 16<br>17                           |              | TRext: •                 | T                            | Get Set                        |
| 18                                           |              | sel:                     | 011(250KHz) -                | Buzzer=                        |
| 20<br>RFLink 21<br>22                        |              | Get                      | Set                          | Open Oclose                    |
| RFLink: 23<br>24                             |              |                          |                              | Get Set                        |
| 25 26                                        | bSave Al     | INT                      |                              | CW                             |
| Local IP 27<br>28                            |              | ANTI ANTE ANTE A         | NT4 ANT5 ANT6 ANT7 ANT8      | ON OFF                         |
| IP: 29<br>30                                 |              | ANTO ANTIO ANTII A       | NTI2 ANTI3 ANTI4 ANTI5 ANTI6 |                                |
| Port:                                        |              | Ver                      | Save                         | Reset                          |
| Get Set                                      |              | ANT: ANT1 • workT        | me: 200 10-65535ms           |                                |
| Destination TP                               |              | Get                      | Set Save                     |                                |
|                                              |              |                          |                              |                                |

Pic.6-1

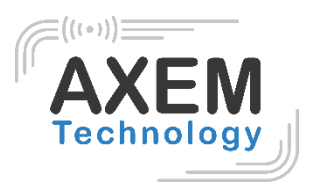

#### 6.2 Région

L'utilisateur peut sélectionner la bande de fréquence UHF de plusieurs pays. Il faut cliquer sur « Set » pour confirmer la configuration de la bande de fréquence puis sélectionner « Save » pour enregistrer les paramètres définis dans le module comme illustré dans la figure 6-2.

| 🖳 UHF(1.2.6) - [ConfigForm]                           | 2. 2.8                                                      |                    |
|-------------------------------------------------------|-------------------------------------------------------------|--------------------|
| ReadEPC ReadWriteTag Configuration Kill-Lock UHF Info | Temperature UDP-ReceiveEPC                                  |                    |
| Mode USB   Close                                      | 语言 English •                                                |                    |
| Power                                                 | Gen2                                                        | EPC And Tid        |
| Output Power: 30 - dBm                                | Target: 000(s0) v startQ: v                                 | ○ Enable ○ Disable |
| Get Set Save                                          | min0:                                                       | Get Set Save       |
| Region                                                | Action:                                                     | Tagfocus           |
| Region: Chinal                                        | Truncate: • maxQ: •                                         | O Enable O Disable |
| Chinal<br>China2                                      | Q: • DR: •                                                  | Get                |
| Burope<br>USA                                         | Niller:                                                     | FastID             |
| Protocol Korea                                        | TRext:                                                      | © Enable © Disable |
| New Zealand                                           | Target:                                                     | Get                |
| Get                                                   | sel: linkFrequency: 011(250KHz) -                           | Buzzer=            |
| RFLink                                                | Get                                                         | O Open O Close     |
| RFLink:                                               |                                                             | Get                |
| Get Set CbSave                                        | ANT                                                         | cw                 |
| Local IP                                              | ANTI ANT2 ANT3 ANT4 ANT5 ANT6 ANT7 ANT8                     | ON OFF             |
| IP:                                                   | ANTIO ANTII ANTII ANTII ANTII ANTII ANTII ANTII ANTII ANTII |                    |
|                                                       | Get Set Save                                                | Reset              |
| Port:                                                 |                                                             |                    |
| Get                                                   | ANT: ANII • workTime: 200 10-65535ms                        |                    |
| Destinction IP                                        | Get Set Save                                                |                    |
|                                                       |                                                             |                    |

Pic.6-2

AXEM Technology

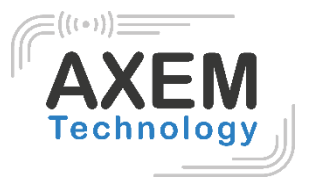

#### 6.3 Protocole

L'utilisateur peut sélectionner un protocole parmi 4 protocoles. Cliquer sur « Set » permet de configurer le protocole. Cliquer sur « Get » permet de connaître le protocole actuellement configuré sur le module comme dans la figure 6-3.

| 🖳 UHF(1.2.6) - [ConfigForm]                                                                                                    |                                                                                                    |                                                                                                    |
|----------------------------------------------------------------------------------------------------|----------------------------------------------------------------------------------------------------|----------------------------------------------------------------------------------------------------|
| ReadEPC ReadWriteTag Configuration Kill-Lock UHF Info                                                                                                    | Temperature UDP-ReceiveEPC                                                                                                    |                                                                                                    |
| Mode USB   Close                                                                                                    | 语言 English v                                                                                                    |                                                                                                    |
| Mode USB  Close Power Output Power: 30 Get Set Save Region Region: Burope Get Set Save Protocol: [SOI BURDH=CC GB/T 29768 GIB '377.1 ISDI 8000-6B RFLink: Get Set Cocal IP IP: Port: Get Set Set | Image: English         Gen2         Target: 000(s0)       startQ:         Action:       minQ:         Truncate:       maxQ:         Q:       DR:         Q:       DR:         Willer:       Session:         TRext:       Target:         InkFrequency:       Oll(250RHz)         Get       Set | EPC And Tid<br>Enable Disable<br>Get Set Save<br>Tagfocus<br>Enable Disable<br>Get Set<br>Buxee=<br>Open Close<br>Get Set<br>CV<br>ON OFF |
| Destination IP                                                                                                    | Get Set Save                                                                                                    |                                                                                                    |
| Th                                                                                                    |                                                                                                    |                                                                                                    |

Pic.6-3

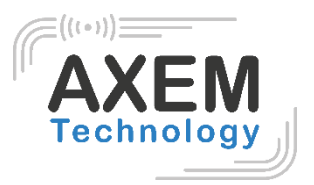

#### 6.4 RFLink

L'utilisateur peut choisir un RFlink pour lequel il confirme la configuration en cliquant sur « Set ». Cliquer sur « Get » permet de vérifier la configuration actuelle du lien RF.

| 🖳 UHF(1.2.6) - [ConfigForm]                                                                                                    |                                                                                                    |                                     |
|----------------------------------------------------------------------------------------------------|----------------------------------------------------------------------------------------------------|-------------------------------------|
| ReadEPC ReadWriteTag Configuration Kill-Lock UHF Info                                                                                                    | Temperature UDP-ReceiveEPC                                                                                                    |                                     |
| Mode USB   Close                                                                                                    | 语言 English •                                                                                                    |                                     |
| Power<br>Output Power: 29                                                                                                    | Gen2         FPC And Tid           Target:         000(s0)         startQ:            Action:          minQ:            Truncate:          maxQ:            Q:          DR:            Miller:          Session:            Trext:         Target:          FartD | isable<br>Set Save<br>isable<br>Set |
| Get     Set       RFLink     DSB_ASK/FM0/40KH2       DSB_ASK/FM0/40KH2     PR_ASK/Miller4_250KH2       PR_ASK/Miller4_250KH2     CbSave       PR_ASK/Miller4_20KH2     Local IP       IP:     .       Port:     . | sel: linkFrequency: 011(250KHz) -<br>Get Set Open C<br>Get S<br>ATT<br>ATT ATT2 AATT3 AAT4 AATT5 AAT6 AAT7 AAT6<br>AAT7 AAT9 AAT10 AAT11 AAT12 AAT13 AAT14 AAT15 AAT16<br>Get Set Save<br>AAT1: ANT1 - workTine: 200 10-65555s                                    | lose<br>iet<br>OFF                  |
| Destination IP                                                                                                    | Get Set Save                                                                                                    | -                                   |

Pic.6-4

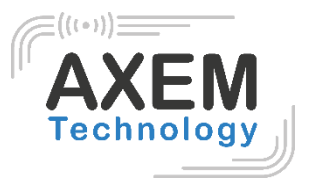

#### 6.5 Tag Focus

| offi (1.2.0) - [configratin]                          |                                      |                      |
|-------------------------------------------------------|--------------------------------------|----------------------|
| ReadEPC ReadWriteTag Configuration Kill-Lock UHF Info | Temperature UDP-ReceiveEPC           |                      |
| Node USB  Close                                       | 语言 English •                         |                      |
| Power                                                 | Gen2                                 | EPC And Tid          |
| Output Power: 29 • dBm                                | Target: 000(s0) - startQ:            | Enable     Disable   |
| Get Set Save                                          | Action: minQ:                        | Get Set Sav          |
| Region                                                | Truncate: - maxQ:                    | Tagfocus     Disable |
| Region: Cat                                           | Q: -                                 | Get Set              |
| Vet V Save                                            | Miller:                              | FastID               |
| Protocol<br>Protocol : IS018000-6C                    | TRext:                               | Enable Olisable      |
| Get Set                                               | Target:                              | Get                  |
|                                                       | linkFrequency: 011(25                | Buzzer=              |
| RFLink: DSB_ASK/FM0/40KHz -                           | Get                                  | Get Set              |
| Get Set CbSave                                        | ANT                                  | CW CW                |
| .ocal IP                                              | ANT1 ANT2 ANT3 ANT4 ANT5 ANT6 A      | INT7 ANTS ON OFF     |
| IP:                                                   | ANT9 ANT10 ANT11 ANT12 ANT13 ANT14 A | NT15 ANT16           |
| Port:                                                 | Get                                  | Save Reset           |
| Get Set                                               | ANT: ANT1 - workTime: 200            | 10-65535ms           |
|                                                       | Get Set                              | Save                 |
| Destination IP                                        |                                      |                      |

Afin de connaître le mode du tag, cliquez sur « Get » comme illustré dans la figure 6-5.

Pic.6-5

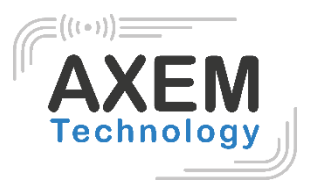

#### 6.6 Fast ID

Afin de connaître le mode FastID, cliquez sur « Get » comme dans la figure 6-6. Ensuite, cliquez sur « Set » pour définir une valeur.

| 🛃 UHF(1.2.6) - [ConfigForm]                           |                                                 |                               |
|-------------------------------------------------------|-------------------------------------------------|-------------------------------|
| ReadEPC ReadWriteTag Configuration Kill-Lock UHF Info | Temperature UDP-ReceiveEPC                      |                               |
| Mode USB Close                                        | 语言 English •                                    |                               |
| Power<br>Output Power: 29 • dBm                       | Gen2<br>Target: 000(s0) ↓ startQ: ↓             | EPC And Tid<br>Enable Disable |
| Region                                                | Action:                                         | Tagfocus                      |
| Region: Chinal                                        | Q:                                              | Cet Disable                   |
| Protocol                                              | Miller:                                         | FastID Disable                |
| Protocol: ISO18000-6C •                               | TRext: Target:                                  | Get Set                       |
| RFLink<br>RFLink: DSB_ASK/FNO/40KHz                   | linkFrequency: 011(250AHz) -<br>Get Set         | Open Close<br>Get Set         |
| Get Set CbSave                                        | ANT<br>ANT1 ANT2 ANT3 ANT4 ANT5 ANT6 ANT7 ANT8  | CW ON OFF                     |
| IP:                                                   | ANTIO ANTIO ANTII ANTIZ ANTIS ANTIA ANTIS ANTIS |                               |
| Port:                                                 | ANT - ANT1 - workTime · 200 10=65535as          | Keset                         |
| Get Set                                               | Get Set Save                                    |                               |
| vestination IP                                        |                                                 |                               |

Pic.6-6

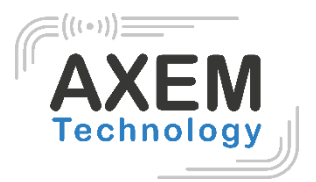

#### 6.7 Buzzer

Sélectionnez « Enable » (activer) ou « Disable » (désactiver) et cliquez sur « Set » pour activer ou désactiver le buzzer. Cliquez sur « Get » pour savoir si le buzzer est activé comme dans les figures 6-7. Ensuite, cliquez sur « Set » pour activer ou désactiver le buzzer.

| UHF(1.2.6) - [ConfigForm]                             | want in a                                            |                    |
|-------------------------------------------------------|------------------------------------------------------|--------------------|
| ReadEPC ReadWriteTag Configuration Kill-Lock UHF Info | Temperature UDP-ReceiveEPC                           |                    |
| Mode USB Close                                        | 语言 English •                                         |                    |
| Power                                                 | Gen2                                                 | EPC And Tid        |
| Output Power: 29 • dBm                                | Target: 000(s0) - startQ: -                          | ○ Enable ○ Disable |
| Get Set Save                                          | - min0.                                              | Get Set Save       |
| legion                                                | Action:                                              | Tagfocus           |
| Region: Chinal                                        | Truncate: • maxQ: •                                  | O Enable O Disable |
| Get Set Set                                           | Q: • DR. •                                           | Get                |
| v save                                                | Miller:                                              | FastID             |
| rotocol                                               | Session:                                             | ○ Enable ○ Disable |
| Protocol: ISUI8000-6C                                 | Target:                                              | Get                |
| Get                                                   | sel:                                                 | Buzzer=            |
| RFLink                                                | Cat                                                  | ⊙ Open ⊙ Close     |
| RFLink: DSB_ASK/FM0/40KHz -                           | Vet                                                  | Get Set            |
| Get Set CbSave                                        | ANT                                                  |                    |
|                                                       | ANTI ANTO ANTO ANTA ANTE ANTE ANTE ANTE              | ON OFF             |
| .ocal IP                                              | ANTO ANTIO ANTII ANTII ANTII ANTII ANTII ANTII ANTII |                    |
|                                                       | Get Set Save                                         | -                  |
| Port:                                                 |                                                      | Keset              |
| Get Set                                               | ANT: ANT1 - workTime: 200 10-85535ms                 |                    |
|                                                       | Get Set Save                                         |                    |
| Destination IP                                        |                                                      |                    |
| TD                                                    |                                                      |                    |

Pic.6-7

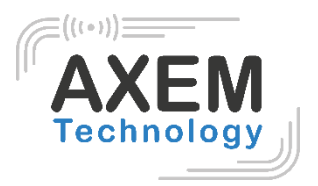

# 7. UHF

Cliquez sur « UHF Info » en haut de la barre de navigation pour vérifier la version du matériel et la version du micrologiciel comme sur la figure 7-1.

| UHF(1.3.0) - [Kill_LockForm]                                                               | - 🗆 X                                                                                                    |
|--------------------------------------------------------------------------------------------|----------------------------------------------------------------------------------------------------|
| ReadEPC ReadWriteTag Configuration Kill-Lock UHF Info Temperature UDP-ReceiveEPC UHF Upgra | de _ & ×                                                                                                    |
| Mode USB Close                                                                             | 语言 English 🗸                                                                                                    |
| filter<br>Data:                                                                            | bank<br>• EPC O TID O User Ptr: 32 (bit) Length: 0 (bit)                                                                                                    |
| lock                                                                                       | BlockPermalock                                                                                                    |
| Access Pwd: Can't use the default pass                                                     | Bank: USER ~                                                                                                    |
| O Dpen     O Lock     O Permanent Open     O Permanent Lock                                | Ptr: 0                                                                                                    |
| CB/GJB Lock Access Pwd Confirm Can't use the default parsword Bank: Config                 | x:     Read       yr:     V4.0.2<br>sion:     V2.0.2<br>-1       block-2     block-3       block-4     block-5       o     block-10       block-11     block-12       block-13     block-14       Maskbuf:     Confirm |
| Action: Confirm                                                                            | Access Pwd: Can't use the default password kill                                                                                                    |
|                                                                                            |                                                                                                    |

Pic.7-1

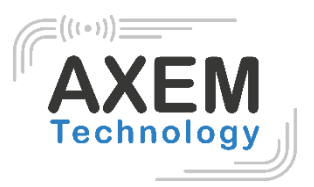

# 8. Température

Cliquez sur « Température » en haut de la barre de navigation pour consulter la température actuelle du module comme indiqué dans la figure 8-1.

| UHF(1.2.6) - [Kill | [LockForm]                                                           |                                                         |
|--------------------|----------------------------------------------------------------------|---------------------------------------------------------|
| ReadEPC Read       | WriteTag Configuration Kill-Lock UHF Info Temperature UDP-ReceiveEPC |                                                         |
| Mode USB           | - Close                                                              | 语言 English                                              |
| filter<br>Data:    | 0                                                                    | bank<br>⊛ EPC ○ TID ○ User Ptr: 32 (bit) Length:0 (bit) |
| lock               |                                                                      | BlockPermalock                                          |
| Access Pw          | d: Can't use the default pass                                        | s Bank: USER -                                          |
| 🔿 Open             | Lock     OPermanent Open OPermanent Lock                             | Ptr: 0                                                  |
|                    |                                                                      | Accessmed: 0000000                                      |
| ○ K<br>LockDa      | ill-pwd Access-pwd EPC TID • Temperature:3                           | 10°C                                                    |
| GB/GJB Loc         | k                                                                    |                                                         |
| Access Pwd:        | Can't use the default password                                       | Maskbuf:00 00                                           |
| Bank :             | TagInfo 🔹                                                            |                                                         |
| Config             | Storage area property -                                              | Ki11                                                    |
| Action:            | Read-write 🗸                                                         | Access Pwd: Can't use the default password              |
|                    | Confirm                                                              | kill                                                    |
|                    |                                                                      |                                                         |
|                    |                                                                      |                                                         |

Pic.8-1